## **CAPTURE D'UNE VIDÉO SUR** *UTUBE* **(...) POUR UTILISATION SUR LE RESEAU AF**

Cette capture nécessite quelques préparatifs sur le poste destiné à la récupération de la vidéo sur *Utube;* tous les programmes utilisés sont gratuits.

## Préparation du poste:

- 1. Télécharger et installer Firefox 2.0 (dernière version).
- 2. Ouvrir *Firefox*. Aller dans le menu *Outils*, *Modules complémentaires*, puis cliquer sur « obtenir des extensions ».
- 3. La page Firefox Add-ons s'ouvre.
- 4. Dans la fenêtre « Recherche de modules », taper « cacheviewer ».
- 5. La page Cacheviewer s'ouvre, cliquer « Ajouter à Firefox »
- 6. Fermer Firefox.
- 7. Télécharger et installer « flv player » (lecteur de videos au format flv).

Le poste est prêt. On ouvre *Firefox*. On se rend sur le site de *Utube*. On lance la vidéo que l'on souhaite récupérer pour consultation sur le réseau.

## Récupération d'une vidéo:

- 1. Ouvrir le navigateur Internet Firefox et se rendre sur Utube.
- 2. Regarder au moins une partie de la vidéo à récupérer.
- 3. Aller dans le menu « Outils » de *Firefox*.
- 4. Cliquer sur CacheViewer.
- 5. Le contenu du cache s'affiche (c-a-d beaucoup, beaucoup de fichiers!).
- 6. Dans la fenêtre *Rechercher*, taper « video ». Cela réduit le nombre de documents dans la fenêtre.
- 7. Les documents correspondant aux vidéos vues sur *Utube* sont suivis de « video/flv ». Elles sont les unes en dessous des autres dans l'ordre dans lequel elles ont été vues.
- 8. Faire un clic droit sur la vidéo souhaitée, puis cliquer sur Enregistrer sous.
- 9. Donner un nom au document (ne pas conserver « get video »!) et faire suivre le nom IMPERATIVEMENT de « .flv » (ne pas oublier le point!).
- 10. Aller sur le *bureau Windows*: la vidéo s'y trouve. On double-clique dessus pour la lire.

Elle peut ensuite être transférée au collège et placée dans <u>T:/logiciels</u>. Les élèves pourront la lire directement en cliquant dessus. Mieux, la placer « dans <u>P:/Professeur/telechargement</u>; puis demander à un responsable réseau de la placer sur le Serveur espagnol, le Serveur anglais, ... Les élèves pourront la consulter en ouvrant « Serveurs disciplinaires » sur leur bureau. La vidéo sera listée avec les autres documents web sur une page html.